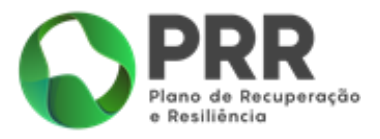

# **ORIENTAÇÕES TÉCNICAS**

# **REGISTO DE BENEFICIÁRIOS**

# Investimento TC-C13-i01 - Eficiência Energética em Edifícios Residenciais

# N.º 02/C13-i01/2021

Apoio ao Programa "Vale Eficiência"

# FUNDO / MBIENTAL

VERSÃO 1.2 setembro | 2021

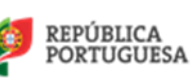

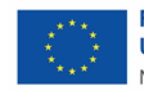

# ÍNDICE

| 1. | Onde é efetuado o registo de beneficiário?                                  | .3 |
|----|-----------------------------------------------------------------------------|----|
| 2. | Que informação é necessária ter em consideração antes de efetuar o registo? | .3 |
| 3. | Quais os passos e campos a preencher no registo de beneficiário?            | .3 |
| 4. | Como ter acesso à Área Reservada?                                           | .5 |
| 5. | Como solicitar o "Vale Eficiência"?                                         | .6 |

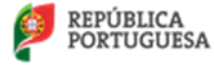

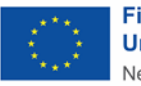

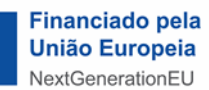

# 1. ONDE É EFETUADO O REGISTO DE BENEFICIÁRIO?

O registo de beneficiário é efetuado através do portal do Fundo Ambiental, através do sítio:

## Fundo Ambiental

# 2. QUE INFORMAÇÃO É NECESSÁRIA TER EM CONSIDERAÇÃO ANTES DE EFETUAR O REGISTO?

Antes de submeter a sua candidatura deverá consultar o regulamento do aviso "Vale Eficiência", enquadrado no Plano de Recuperação e Resiliência (PRR) de Portugal, estando enquadrado no investimento TC-C13-i01 – Eficiência Energética em Edifícios Residenciais da Componente C13 – "Eficiência Energética em Edifícios, disponível no portal do Fundo Ambiental <u>aqui</u>.

Para receber o "Vale Eficiência" tem de reunir as seguintes condições:

- Não ter dívidas à Segurança Social;
- Não ter dívidas à Autoridade Tributária e Aduaneira;
- Beneficiário(a) da Tarifa Social de Energia Elétrica (TSEE) [mais informações: DGEG]
- Proprietário(a) e residente permanente na habitação para a qual se candidata ao Vale Eficiência;
- A habitação permanente não é habitação social;
- Não tenha sido beneficiário(a) do Programa de Apoio a Edifícios Mais Sustentáveis (1.ª ou 2.ª fases);
- Residir em Portugal Continental;

# 3. QUAIS OS PASSOS E CAMPOS A PREENCHER NO REGISTO DE BENEFICIÁRIO?

Após aceder ao portal do Fundo Ambiental através do ponto 1, irá surgir o ecrã apresentado na Figura 1.

Terá de selecionar a opção "Registo de Beneficiário" para dar início ao seu registo, surgindo as seguintes opções:

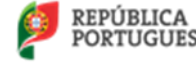

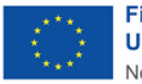

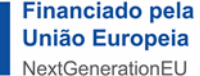

1ª Fase do Programa de Apoio "Vale de Eficiência Orientações Técnicas - Registo de Beneficiários (portal Fundo Ambiental) | Versão 1.2: Setembro.2021

| PORTUGUESA AMBENTE E AÇÃO CUMATICA | FUNDO-+MBHENTAL                                               |                                                                                   |
|------------------------------------|---------------------------------------------------------------|-----------------------------------------------------------------------------------|
| Documentação                       | Página inicial » Registo de Beneficiário                      |                                                                                   |
| e-Balcão                           | —                                                             |                                                                                   |
| Registo de<br>Fornecedor           | Nome completo (do beneficiário) *                             | Nome do titular do contrato de energia<br>elétrica que beneficia da tarifa social |
| Registo de<br>Beneficiário         | Nome completo do titular do contrato de eletricidade que usuj | frui do benefício da Tarifa Social de Eletricidade                                |
| Alterar Password<br>Beneficiário   | Endereço de correio eletrónico *                              | Email de contacto do beneficiário<br>(envio de confirmação do registo)            |
|                                    |                                                               | Número de Identificação Fiscal de                                                 |
|                                    | ✓ DADOS ACESSO                                                | titular do contrato de energia elétrica                                           |
|                                    | Username                                                      |                                                                                   |
|                                    | Senha (P.S Não esquecer de escrever a senha pretendida        | Nome de utilizador para acesso à área<br>reservada do Portal                      |
|                                    | Enviar                                                        | Senha de acesso do utilizador para<br>acesso à área reservada do Portal           |
|                                    | ₽ 🗅                                                           |                                                                                   |
|                                    | < VOLTAR                                                      |                                                                                   |

Figura 1 - Menu inicial, portal Fundo Ambiental para registo de beneficiários

Nota: Se o campo "Nome Completo" e "NIF" não coincidirem, a candidatura apresentada ao "Vale Eficiência" será rejeitada.

Após o utilizador selecionar a opção "Enviar", irá receber por e-mail um pedido de ativação do registo.

Se este registo não for aprovado, no espaço de **dois dias** terá de realizar novamente os passos descritos anteriormente, isto é, um novo registo.

Após selecionar a opção de confirmação de registo será direcionado para a área que confirma o seu registo, recebendo de seguida um e-mail com a respetiva confirmação:

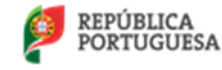

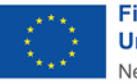

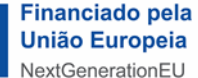

1ª Fase do Programa de Apoio "Vale de Eficiência Orientações Técnicas - Registo de beneficiários (portal Fundo Ambiental) | Versão 1.2: Setembro.2021

| EPÚBLICA<br>ORTUGUESA AMBINET LAGIO GAMÁRICA | FUNDO-#MBHENTAL                                                               |                         |           |
|----------------------------------------------|-------------------------------------------------------------------------------|-------------------------|-----------|
| Documentação                                 | Página inicial                                                                |                         |           |
| e-Balcão                                     | CONFIRMAÇÃO DE REGISTO DE BEN                                                 | EFICIÁRIO               |           |
| Registo de<br>Fornecedor                     | Username                                                                      | Irá surgir o "Hsorpamo  |           |
| Registo de<br>Beneficiário                   |                                                                               | efetuou o registo de ut | ilizador. |
| Alterar Password<br>Beneficiário             | E-mail confirmado, pode aceder com as suas credenciais ao sisten<br>Obrigado! | na.                     |           |
|                                              | <b>₽</b> Ø                                                                    |                         |           |
|                                              | < VOLTAR                                                                      |                         |           |

Figura 2 – Confirmação do registo

# 4. Como ter acesso à Área Reservada?

Para aceder à sua área reservada terá de selecionar a opção "Área Reservada" através do portal do Fundo Ambiental(aceda <u>aqui</u>).

|                                                |                                                                                                    | Área Reservada  🖈 | Q                              |
|------------------------------------------------|----------------------------------------------------------------------------------------------------|-------------------|--------------------------------|
| FEFÚBLICA<br>FORTUGUESA AMBERTE E AGO CURÁTICA | FUNDO-#MBIENTAL                                                                                                    | *                 | Plataforma Vales de Eficiência |
| Documentação                                   | Página inicial » Registo de Beneficiário                                                                                                    |                   |                                |
| e-Balcão                                       | -                                                                                                    |                   |                                |
| Registo de<br>Fornecedor                       | Nome completo (do beneficiário) *                                                                                                    |                   |                                |
| Registo de<br>Beneficiário                     | Nome completo do titular do contrato de eletricidade que usufrui do benefício da Tarifa Social de Eletricidade<br>Endereço de correio eletrónico * |                   |                                |
| Alterar Password                               |                                                                                                    |                   |                                |

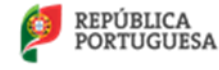

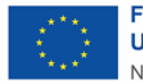

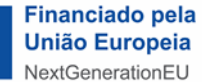

Após introduzir as suas credenciais de acesso irá surgir o seguinte ecrã:

| PORTUGUESA AMBIENTE E AÇÃO CUMÁTICA               | FUNDO-AMBIENTAL                                                             |
|---------------------------------------------------|-----------------------------------------------------------------------------|
| Documentação                                      | Viva, está a tentar aceder a um conteúdo que não está autorizado. Obrigado. |
| e-Balcão                                          |                                                                             |
| Dados de<br>Beneficiário                          |                                                                             |
| <ul> <li>Solicitar Vale<br/>eficiência</li> </ul> |                                                                             |
|                                                   |                                                                             |
|                                                   |                                                                             |
|                                                   |                                                                             |

Figura 4 – Área reservada do utilizador Beneficiário

Neste ecrã o utilizador terá à disposição as seguintes opções:

- a) Documentação: consulta toda a documentação elaborada no âmbito do presente programa;
- b) e-Balcão: expõe dúvidas ao Fundo Ambiental via correio eletrónico;
- c) Dados do Beneficiário: consulta dados de registo;
- d) Solicitar Vale eficiência: o utilizador realiza o pedido do "Vale Eficiência" (o utilizador só terá direito a um "Vale Eficiência").

# 5. COMO SOLICITAR O "VALE EFICIÊNCIA"?

Para efetuar o pedido de solicitação do "Vale Eficiência" o Beneficiário terá de selecionar a opção "Solicitar Vale Eficiência" e de seguida a opção "Novo".

Para simplificar este processo, dividiu-se o registo da informação em 6 passos:

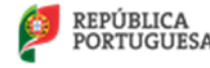

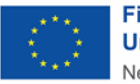

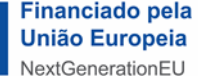

# Passo 1. "Dados Gerais"

|         | Documentação                                           | Página inicial » Solicitar Vale eficiência » Novo                          |                                                                                     |
|---------|--------------------------------------------------------|----------------------------------------------------------------------------|-------------------------------------------------------------------------------------|
|         | e-Balcão                                               | —                                                                          |                                                                                     |
|         | Dados de<br>Beneficiário                               | Nome completo (do beneficiário da tarifa social de eletricidade) *         | Nome do titular do contrato de energia elétrica                                     |
| <b></b> | <ul> <li>Solicitar Vale</li> <li>eficiência</li> </ul> | Nome completo do titular do contrato de eletricidade que usufrui do ber    | neficio da Tarifa Social de Eletricidade                                            |
|         | Novo                                                   | Endereço de correio eletrónico *                                           | Correio eletrónico de registo                                                       |
|         | Submetido                                              | NIF (do beneficiário da tarifa social de eletricidade) *                   |                                                                                     |
| 2       |                                                        |                                                                            | Número de Identificação Fiscal do titular do                                        |
|         |                                                        | É beneficiário da tarifa social de eletricidade? *<br>O Sim O Não          | <ul> <li>contrato de energia elétrica que beneficia da<br/>tarifa social</li> </ul> |
|         |                                                        | 🗡 A atribuição de Vale Eficiência destina-se unicamente a beneficiários da | Tarifa Social de Eletricidade                                                       |

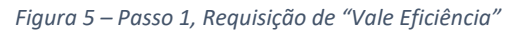

Neste ecrã os campos apresentados encontram-se pré-preenchidos com os dados de registo de utilizador.

Nota: Se o nome introduzido no campo "Nome Completo" e o número introduzido no campo NIF não corresponderem, a candidatura será rejeitada.

Seguidamente o utilizador terá de selecionar uma das opções em "É beneficiário da tarifa social de eletricidade?":

- Sim: irão surgir mais opções;

- **Não:** não poderá candidatar-se ao programa e não consegue avançar com a solicitação do "Vale Eficiência".

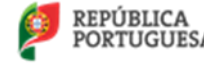

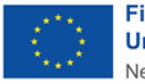

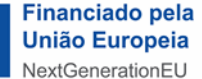

#### Passo 2. "Beneficiário da tarifa social"

| Fatura de eletricidade mais recent                                        | te (da habitação própria e d       | omicílio permanente) *                                                                   |
|---------------------------------------------------------------------------|------------------------------------|------------------------------------------------------------------------------------------|
|                                                                           | Selecione                          | Importação da última fatura de energia elé                                               |
| CPE - Código de ponto de entrega                                          | *                                  | Para o registo do CPE consulto a sua fatura                                              |
| CPE - Código de ponto de entrega                                          | *                                  | Para o registo do CPE consulte a sua fatura                                              |
| CPE - Código de ponto de entrega<br>Consulte o código CPE de 20 dígitos r | *<br>na sua fatura de eletricidade | Para o registo do CPE consulte a sua fatura<br>energia elétrica e procure pelo nome "CPE |

Figura 6 – Passo 2, Requisição de "Vale Eficiência"

Neste ecrã o utilizador terá de submeter a última fatura de energia elétrica bem como efetuar o registo do CPE (Código de Ponto de Entrega)

Nota: o CPE (Código Ponto de Entrega) é um número constituído por 20 carateres e encontra-se normalmente na página inicial da sua fatura de energia elétrica.

Exemplo de um CPE: PT0002000012345678AA

Seguidamente o utilizador terá de selecionar uma das opções em "Vive em habitação Social?":

- Sim: não poderá candidatar-se ao programa e não consegue avançar;
- Não: irão surgir mais opções.

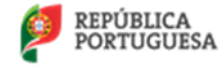

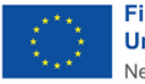

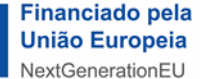

# 1ª Fase do Programa de Apoio "Vale de Eficiência Orientações Técnicas - Registo de beneficiários (portal Fundo Ambiental) | Versão 1.2: Setembro.2021

## Passo 3. "Habitação Social"

O Vale Eficiência não se aplica a habitações sociais

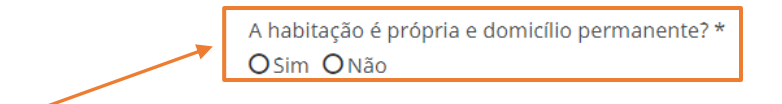

Figura 7 – Passo 3, Requisição de "Vale Eficiência"

Seguidamente o utilizador terá de selecionar uma das opções em "A habitação é própria e domicílio permanente?":

- Sim: irão surgir mais opções;
- Não: não poderá candidatar-se ao programa e não poderá avançar.

## Passo 4. "Habitação própria e domicílio permanente"

| A habitação é própria e domicílio permanente? *                            |                                                                   |
|----------------------------------------------------------------------------|-------------------------------------------------------------------|
| O Vale Eficiência aplica-se a intervenções na habitação própria e domicíli | io permanente                                                     |
| Morada (da habitação própria e domicílio permanente) *                     |                                                                   |
|                                                                            | Registo da morada onde será<br>aplicado o "Vale Eficiência"       |
| Código-Postal (da habitação própria e domicílio permanente)*               | Código postal da morada onde será<br>aplicado o "Vale Eficiência" |
| Distrito * Seleccione                                                      | Distrito da morada onde será<br>aplicado o "Vale Eficiência"      |
| Concelho * Seleccione                                                      | Concelho da morada onde será<br>aplicado o "Vale Eficiência"      |

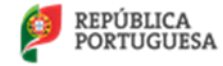

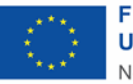

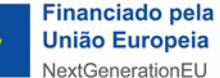

## 1ª Fase do Programa de Apoio "Vale de Eficiência Orientações Técnicas - Registo de beneficiários (portal Fundo Ambiental) | Versão 1.2: Setembro.2021

| (CPU) Caderneta Predial Urbana *                |                         | Caderneta Predial Urbana atualizada do edifício ou                                    |
|-------------------------------------------------|-------------------------|---------------------------------------------------------------------------------------|
|                                                 | Selecione               | fração candidata.                                                                     |
| CPU atualizada do edifício ou fração candidata, | , onde conste expressam | ente que o edifício ou a fração autónoma é propriedade ou copropriedade do candidato. |

Figura 8 – Passo 4, Requisição de "Vale Eficiência"

# Passo 5. Certidões de não divida

| Antes de assinalar esta opção deve garantir que efetuou o procedimento de Autorização de Consulta da Situação Tributária ao Fundo Ambiental, NIF 600086992, no portal da Autoridade Tributária<br>(https://www.portaldasfinancas.gov.pt/)                    |
|----------------------------------------------------------------------------------------------------|
| Declaro que concedi autorização à entidade Fundo Ambiental para consulta da situação tributária e confirmo que a mesma se encontra regularizada (ficando assim dispensado(a) de anexar a certidão de não divida perante a Autoridade Tributária e Aduaneira) |
| Certidão de não divida do beneficiário perante a Autoridade Tributária e Aduaneira válida *                                                                                                    |
| Selecione                                                                                                    |
| Antes de assinalar esta opção deve garantir que efetuou o procedimento para dar Consentimento de Consulta da Situação Contributiva ao Fundo Ambiental, NIF 600086992, no portal da Segurança Social<br>(https://www.seg-social.pt/inicio)                    |
| Declaro que concedi autorização à entidade Fundo Ambiental para consulta da situação contributiva e confirmo que a mesma se encontra regularizada (ficando assim dispensado(a) de anexar a certidão de não divida perante a Segurança Social)                |
| Certidão de não divida do beneficiário perante a Segurança Social válida *                                                                                                    |
| Selecione                                                                                                    |

Figura 9 – Passo 5, Requisição de "Vale Eficiência"

No âmbito do presente programa é necessário submeter ou dar consentimento ao Fundo Ambiental para consultar a seguinte informação do Beneficiário:

- Dividas à Autoridade Tributária e Aduaneira (documento em formato PDF)

- Dividas à Segurança Social (documento em formato PDF)

Nota: se o utilizador não submeter os referidos documentos, terá na sua área restrita da Autoridade Tributária e Segurança Social de dar permissão ao Fundo Ambiental através do seguinte:

- Autorização de Consulta da Situação Tributária ao Fundo Ambiental, NIF 600086992, no portal da Autoridade Tributária

(https://www.portaldasfinancas.gov.pt/)

- Consentimento de Consulta da Situação Contributiva ao Fundo Ambiental, NIF 600086992, no portal da Segurança Social

(https://www.seg-social.pt/inicio)

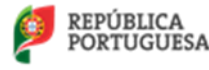

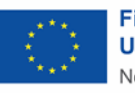

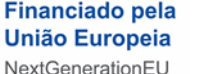

Se na avaliação da candidatura as autorizações não se encontrarem ativas, o Fundo Ambiental irá rejeitar a candidatura apresentada.

Se o utilizador submeter os documentos referidos não será necessário dar acesso ná área reservada da Autoridade Tributária e Segurança Social.

## Passo 6. Compromisso e Autorizações

| Declaro, sob compromisso de honra, que sou atualmente beneficiário da TSEE (Tarifa Social de Energia Elétrica) e que todos os dados acima indicados são verdadeiros. |
|----------------------------------------------------------------------------------------------------|
| 🗹 Autorizo a recolha e o tratamento dos meus dados pessoais no contexto da candidatura ao Vale Eficiência, nos termos abaixo descritos:                              |
| Declaro prestar por este meio, para os efeitos previstos no disposto nos artigos 6.º, n.º 1, alínea a), 9.º, n.º 2, alínea a) e 13.º do Regulamento (EU)             |
| 2016/679 do Parlamento Europeu e do conselho, de 27 de abril de 2016 (Regulamento Geral de Proteção de dados), o meu consentimento expresso                          |
| para a recolha, utilização e tratamento dos meus dados pessoais, inseridos no formulário Beneficiário da Plataforma do Fundo Ambiental (FA), para                    |
| execução e cumprimento do Programa Vale Eficiência.                                                                                                    |
| Declaro que tomo conhecimento que os meus dados pessoais serão objeto de tratamento pelo Fundo Ambiental (www.fundoambiental.pt), pela                               |
| ADENE – Agência para a Energia (www.adene.pt) e pela DGEG - Direção Geral de Energia e Geologia (www.dgeg.gov.pt), para os fins de análise,                          |
| instrução e decisão de pedido de candidatura ao benefício Vale Eficiência.                                                                                           |
| Declaro aceitar e consentir que os meus dados pessoais serão transmitidos a outras entidades públicas, ou privadas na condição de                                    |
| subcontratantes (se aplicável), para os fins exclusivamente necessários à execução do Programa Vale Eficiência.                                                      |
| Na qualidade de titular dos dados, Declaro que tomo conhecimento que o exercício dos meus direitos de acesso, alteração, portabilidade,                              |
| retificação e eliminação de dados pode ser solicitado através do seguinte correio eletrónico: <u>dpo@sgambiente.gov.pt</u>                                           |
| Após terminar o preenchimento da candidatura e de ter confirmado o consentimento para tratamento de dados e de ter preenchido a declaração                           |
| de compromisso de honra, acima elencadas, clique em "Enviar" para submeter a candidatura. Se clicar sem ter os campos assinalados, a                                 |
| candidatura permanecerá em edição e não será submetida para validação.                                                                                               |
|                                                                                                    |
| Enviar                                                                                                    |
|                                                                                                    |

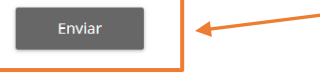

Figura 10 – Passo 6, Requisição de "Vale Eficiência"

No presente ecrã o utilizador terá de selecionar as opções apresentadas:

- Declarar que a informação submetida é verdadeira (leia toda a informação referente à presente declaração);

- Autorizar o acesso da informação registada (leia toda a informação referente à presente autorização).

Para finalizar a candidatura selecione o botão "Enviar".

Nota: Se a candidatura foi submetida com sucesso o Fundo Ambiental irá analisar toda a documentação submetida e proceder à sua avaliação.

Se a candidatura for "APROVADA" irá receber uma notificação para aceder à sua "Área Reservada" e aceitar o termo de aceitação para receber o "Vale Eficiência".

Se a candidatura for "NÃO APROVADA", o "Vale Eficiência" não será entregue por:

- a) Não reunir os requisitos necessários;
- b) Informação submetida incorreta ou inacessível para validação.

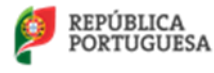

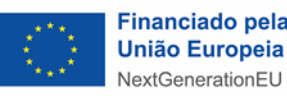